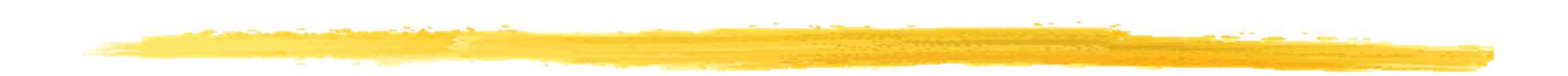

#### Android et le cloud

© JMF (Tous droits réservés)

## Plan de l'exposé

But de l'exposé
Présentation de Firebase
Construction d'un projet dans Firebase
L'application distribuée Analytics
L'application distribuée Firebase Cloud Messaging

#### Le but de cet exposé

□ Faire communiquer des smartphones Android avec le cloud

Faire communiquer des smartphones Android entre eux grâce au cloud

□ Historique GCM (Google Cloud Messaging)

Voir "Lab on Android Platforms, Cloud Computing" école "Secure Smart Object & Internet of Things 23-25 septembre 2014" à http://cedric.cnam.fr/~farinone/SSOIoT/

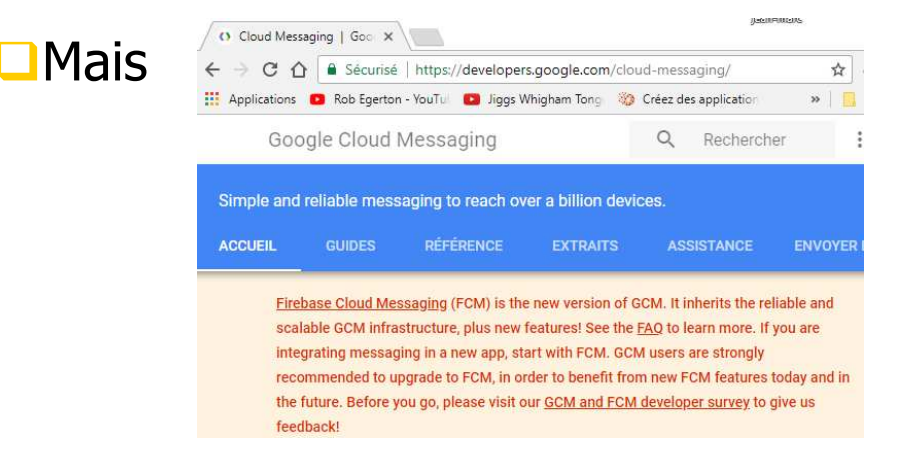

d'où Firebase Cloud Messaging (FCM)

## Présentation de

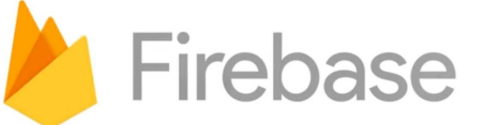

- Firebase = {services d'hébergement pour applications Android, iOS, ...}
- Hébergement en NoSQL de contenu ou de services (authentification, serveur de communication temps réel)
- Lancé en 2011 (Envolve) et racheté par Google en octobre 2014
- **Source:** https://fr.wikipedia.org/wiki/Firebase
- □Voir aussi https://en.wikipedia.org/wiki/Firebase
- Condition financière d'utilisation à
   https://firebase.google.com/pricing/

#### Firebase : pour débuter

- La vidéo qui se trouve à
  - https://firebase.google.com/docs/android/setup?au
    thuser=0 (Add Firebase to Your Android Project) ou bien
    https://www.youtube.com/watch?v=cNPCgJW8c-E
    fonctionne
- □3 étapes :
  - vérifier les numéros de version de parties d'Android Studio
  - □ créer un projet Firebase
  - □ écrire une Android app se connectant à ce projet

#### Firebase et Android : des exemples

Récupérer les exemples de

https://github.com/firebase/quickstart-android

Dézipper

Dans Android Studio charger (Close Project puis "Open an existing Android Studio project"), l'app Analytics

#### Numéros de version de parties d'Android Studio

□Vérifier que le smartphone et/ou l'AVD ont :

>= Android 2.3 (API 9) ayant les Google Play Services de version >= 9.0

Les Google Play Services (Services Google Play en français n'est pas jean-marc) de version >= 9.0 ← App info

Pour voir le numéro de version, faire Paramêtres | Applications | Services Google Play. Le numéro de version est dessous du titre :

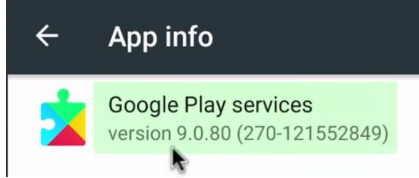

□Vérifier qu'Android Studio a installé :

Google Play Services de version >= 30. Pour cela SDK Manager | onglet SDK Tools | Google Play Services

□ Google repository de version >= 26

On est prêt à écrire une Android app utilisant Firebase

| elow are the<br>heck for up | available SDK developer tools. On<br>dates. Check "show package details | " to display a | ailable    | versions of an | SDK Tool.        |
|-----------------------------|-------------------------------------------------------------------------|----------------|------------|----------------|------------------|
|                             | Name                                                                    |                |            | Version        | Status           |
|                             | Android SDK Build Tools                                                 |                |            |                | Update Available |
|                             | Android Auto API Simulators                                             |                | 1          | Not installed  |                  |
|                             | Android Auto Desktop Head Unit emulator                                 |                |            | 1.1            | Not installed    |
|                             | Android SDK Platform-Tools 23.1                                         |                |            | 23.1.0         | Installed        |
|                             | Android SDK Tools 25.1.7                                                |                |            | 25.1.7         | Installed        |
|                             | Android Support Library, rev 23.2.1                                     |                |            | 23.2.1         | Installed        |
|                             | Android Support Repository, rev 3                                       | 2              |            | 32.0.0         | Installed        |
|                             | CMake                                                                   |                |            | 3.4.1          | Not installed    |
|                             | Documentation for Android SDK                                           |                |            | 1              | Installed        |
|                             | GPU Debugging tools                                                     |                |            | 1.0.3          | Not installed    |
| •                           | Google Play APK Expansion Library, rev 3                                |                | 3.0.0      | Installed      |                  |
|                             | Google Play APK Expansion library                                       |                | 1          | Not installed  |                  |
| 2                           | Google Play Billing Library, rev 5                                      |                | 5.0.0      | Installed      |                  |
|                             | Google Play Licensing Library                                           |                |            | 1              | Not installed    |
|                             | ouogre may cicensing cibrary, rev                                       | L              |            | 2.0.0          | matanet          |
| 1                           | Google Play services, rev 30                                            |                | <i>6</i> . | 30.0.0         | Installed        |
|                             | Google Repository                                                       |                | *          | 28             | Installed        |

#### **Construire un projet Firebase coté serveur**

□Aller à https://firebase.google.com/. Cliquer sur le lien "ACCEDER A LA CONSOLE"

□On arrive à :

| 🍯 Firebase |                                                                                                    |
|------------|----------------------------------------------------------------------------------------------------|
|            | Welcome to Firebase                                                                                                    |
|            | Tools from Google for developing great apps,<br>engaging with your users, and earning more through<br>mobile ads. Learn more |
|            | CREATE NEW PROJECT                                                                                                    |
|            | ot import a Gouge project                                                                                                    |

C C https://console.firebase.google.com

Cliquer "CREATE NEW PROJECT"

- Dans la fenêtre de dialogue qui est affichée, indiquer un nom de projet et une région (pays)
- Remarque 1 : On peut mettre beaucoup d'applications Firebase dans un projet Firebase. Et on ne peut pas dépasser 4 projets Firebase même s'ils ont été détruits.

```
Remarque 2 : il faut un compte gmail
```

#### **Construire un projet Firebase pour Android**

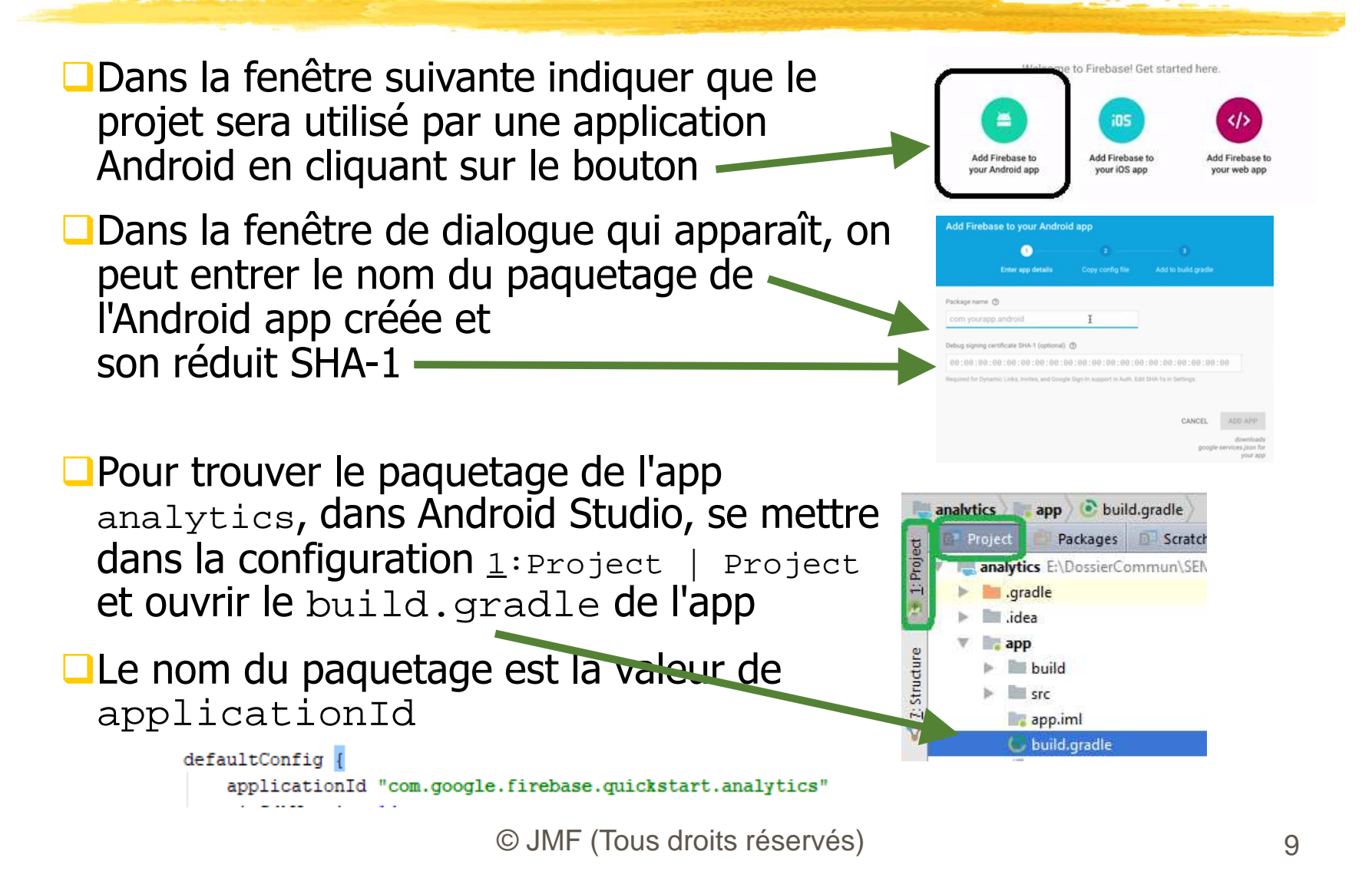

#### Le réduit SHA-1 avec Android Studio

- On peut obtenir ce réduit en ligne de commande : voir diapo suivante
- Avec Android Studio, cliquer Gradle (à droite de l'écran Android Studio) :

- Descendre dans signingReport
   Double cliquer sur signingReport
- Dans la Gradle Console (en bas à droite ce coup-ci !),

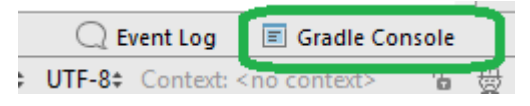

sourceSets

💋 + - 🕑 至 🐳 🖬 🌵 🗛

androidDependencies igningReport

Intersection Intersection In

inalytics (root)
 Tasks

🔻 🗖 android

on a alors le réduit SHA-1

Q

# Le réduit SHA-1

Euh, il est optionnel, on peut donc s'en passer !

- Sinon, pour trouver le réduit SHA-1 de la clé de Debug écriredans une une console la commande : keytool -exportcert -list -v -alias androiddebugkey -keystore repertoireContenantLEntrepotDeCles/debug.keystore > sovResult.txt
- repertoireContenantLEntrepotDeCles est souvent un
   chemin qui se termine par le répertoire .android

#### Par exemple sous Unix

repertoireContenantLEntrepotDeCles = ~/.android

On obtient donc (sans les gribouillis):
 Reporter cette valeur dans la console Firebase (cf. diapo précédente)

# L'Android app (1/2)

Dans la console Firebase, il est indiqué de charger google-services.json. Le faire. Il faut l'installer sous app de l'app Android

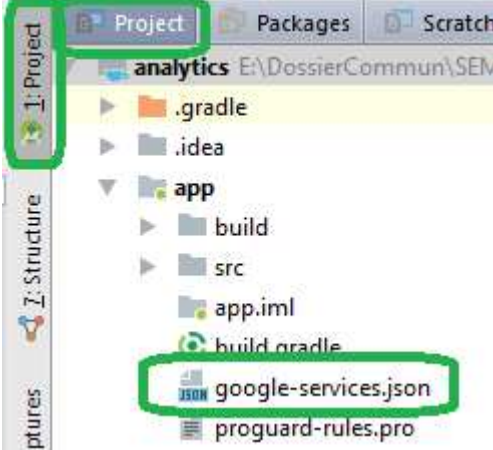

## L'Android app (2/2)

En cliquant sur le bouton Continuer dans la console Firebase, on obtient :

| Instructions relatives à Gradle                                                                                                    | Alternatives : <u>Unity</u> C++ |  |  |  |  |
|----------------------------------------------------------------------------------------------------|---------------------------------|--|--|--|--|
| Le plug-in de services Google pour <u>Gradle</u> Z charge le fichier google-services.json que vous venez de télécharger. Modifiez vos fichiers build.gradle pour utiliser le plug-in. |                                 |  |  |  |  |
| 1. Fichier build.gradle au niveau du projet ( <project>/build.grad</project>                                                                                                    | dle):                           |  |  |  |  |
| <pre>buildscript {    dependencies {       // Add this line       classpath 'com.google.gms:google-services:3.2    } }</pre>                                                          | 2.0'                            |  |  |  |  |
| <ol> <li>Fichier build.gradle au niveau de l'application (<project>/<app-<br>module&gt;/build.gradle):</app-<br></project></li> </ol>                                                 |                                 |  |  |  |  |
| <pre>dependencies {     // Add this line     compile 'com.google.firebase:firebase-core:11.8 } // Add to the bottom of the file</pre>                                                 | 8.0'                            |  |  |  |  |
| apply plugin: 'com.google.gms.google-services'                                                                                                    |                                 |  |  |  |  |
| Analytics inclus par défaut @                                                                                                    |                                 |  |  |  |  |

Ce sont les ajouts qu'il faut faire (si ce n'est pas déjà fait) dans les (bons) build.gradle

# Le projet Android-Firebase (1/3)

En manipulant l'Android app, on doit obtenir coté Firebase (item StreamView :

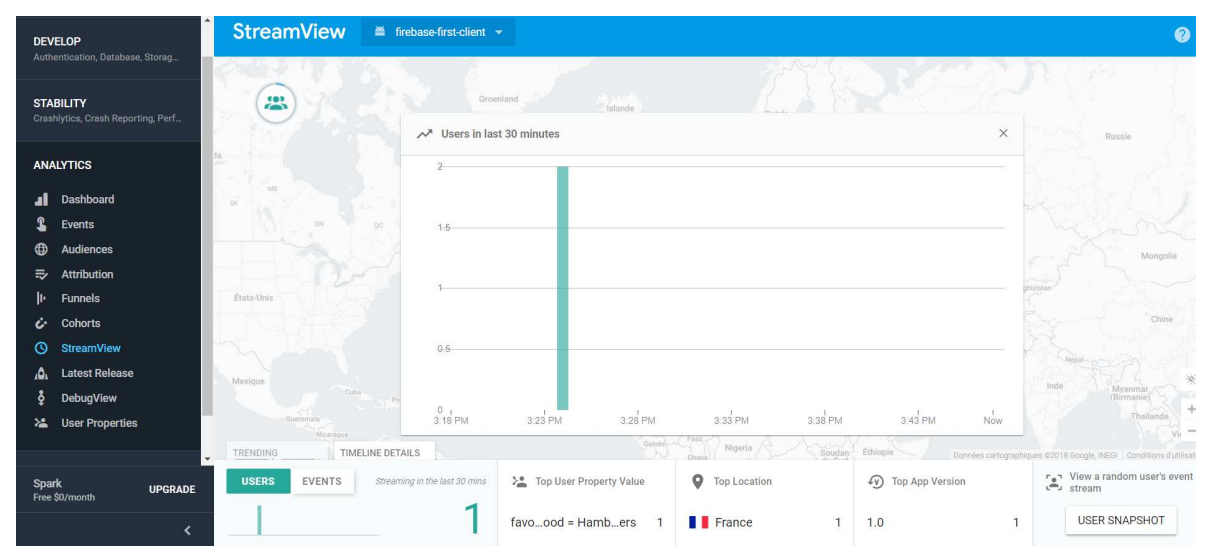

Hum Analytics est indicatif et les rafraichissements ne sont pas (= sont loin d'être) immédiats

□ Mais avec un peu d'attente on peut avoir ...

#### Le projet Android-Firebase (2/3)

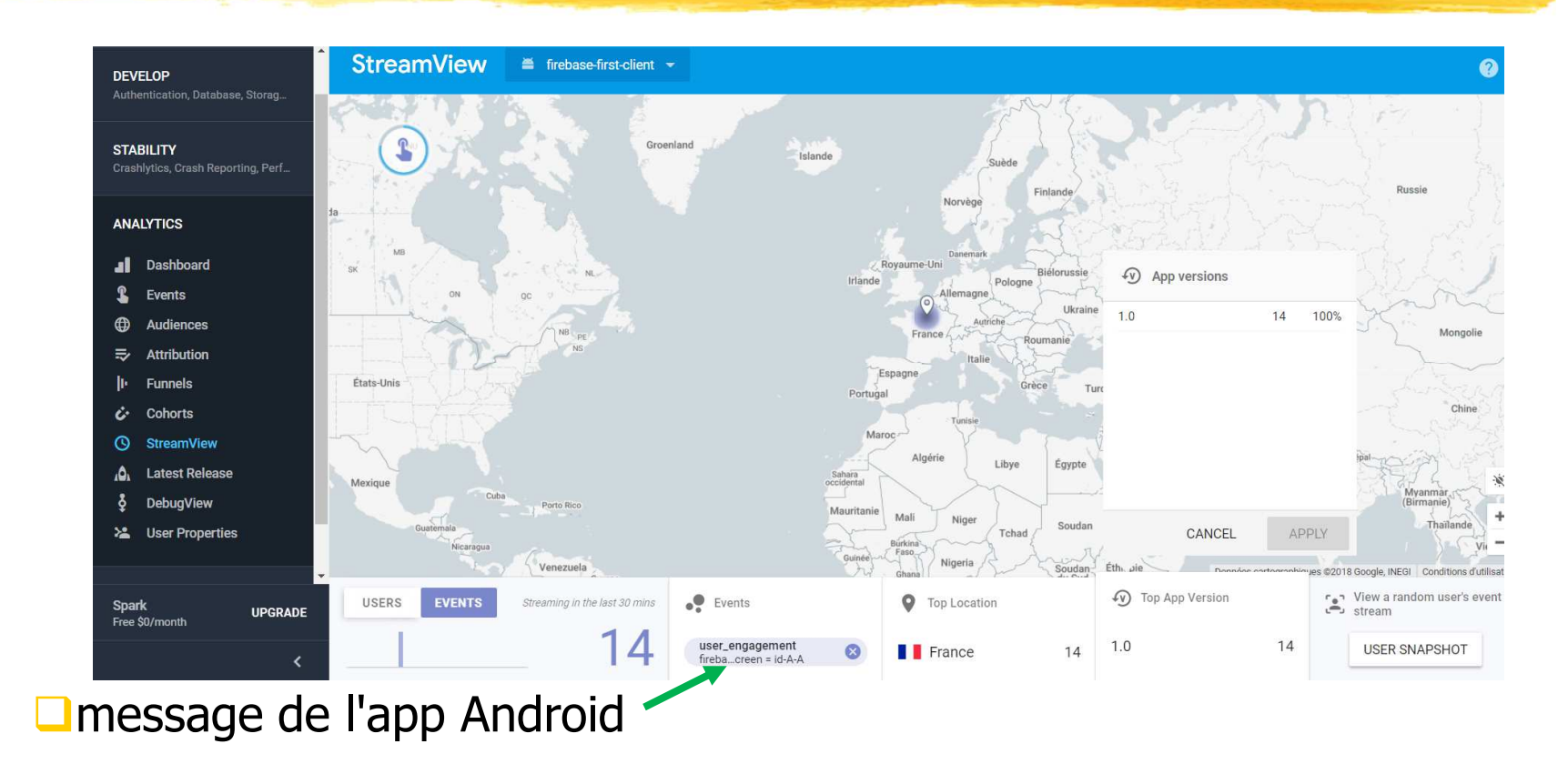

#### Le projet Android-Firebase (3/3)

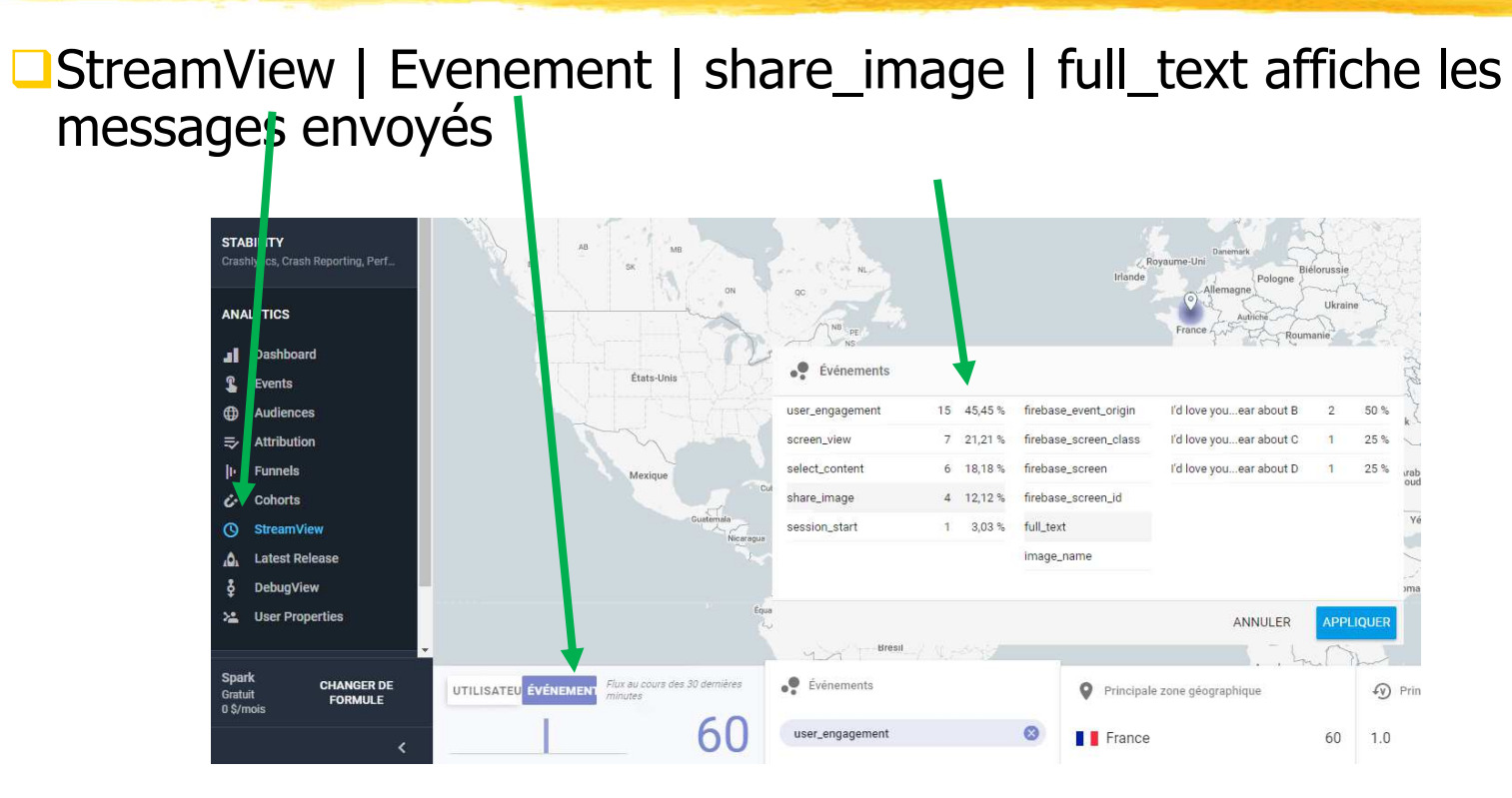

#### Le code Android de Analytics (1/2)

#### □Tout part de :

<activity android:name="com.google.firebase.quickstart.analytics.MainActivity"</pre>

<intent-filter>
 <action android:name="android.intent.action.MAIN"/>
 <category android:name="android.intent.category.LAUNCHER"/>
 </intent-filter>
</activity>

n'est ce pas !

Et donc, une instance est créée sur laquelle est lancée :

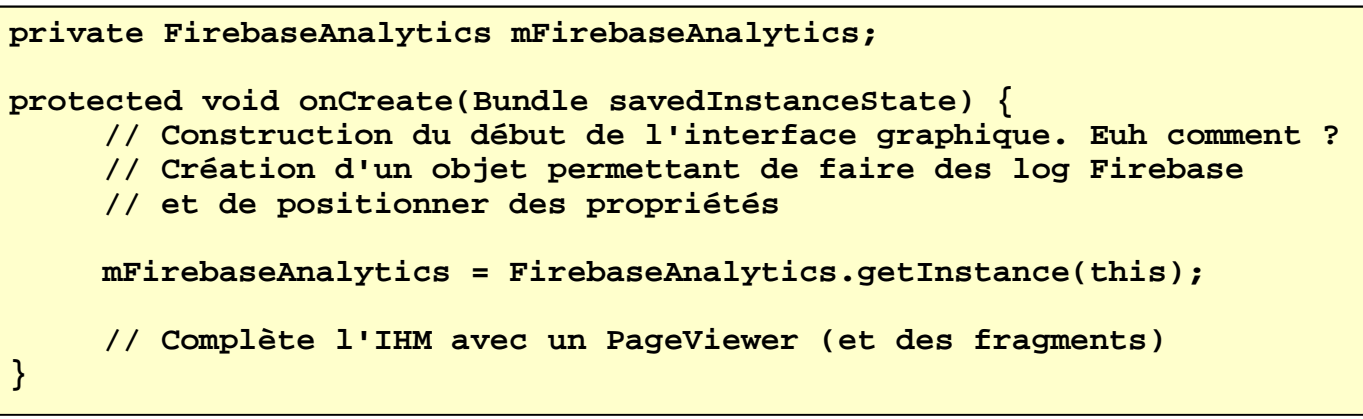

Répondre aux questions ci-dessus

#### Le code Android de Analytics (2/2)

□Par la suite on envoie des messages Firebase Analytics par :

```
Bundle bundle = new Bundle();
bundle.putString(FirebaseAnalytics.Param.ITEM_ID, id);
bundle.putString(FirebaseAnalytics.Param.ITEM_NAME, name);
bundle.putString(FirebaseAnalytics.Param.CONTENT_TYPE, "image");
mFirebaseAnalytics.logEvent(FirebaseAnalytics.Event.SELECT_CONTENT, bundle);
```

On a aussi un code qui est lancé qui est :

```
Bundle params = new Bundle();
params.putString("image_name", name);
params.putString("full_text", text);
mFirebaseAnalytics.logEvent("share_image", params);
```

Euh, quand et comment ?

Pourquoi juste avant d'envoyer ce message au cloud Firebase Analytics, l'app Android demande à traiter en local ce message ? Choisir le presse-papier par exemple. Quelles lignes de code imposent de faire cela ?

#### Android - Firebase : une documentation

Vérifier les indications sur les projets Firebase dans Android Studio par Tools | Firebase. On obtient :

#### Firebase Firebase gives you the tools and infrastructure from Google to help you develop, grow and earn money from your app. Learn more Analytics Measure user activity and engagement with free, easy, and unlimited analytics. More info Cloud Messaging Deliver and receive messages and notifications reliably across cloud and device. More info Authentication Sign in and manage users with ease, accepting emails, Google Sign-In, Facebook and other login providers. More info 💻 Realtime Database Store and sync data in realtime across all connected clients. More info Storage Store and retrieve large files like images, audio, and video without writing server-side code. More info Remote Config Customize and experiment with app behavior using cloud-based configuration parameters. More info Test Lab

Et pour chaque projet, des indications (bonnes configs, code à utiliser, etc.)

#### Firebase Cloud Messaging : présentation

Permet d'envoyer des messages du cloud vers des smartphones (Android, iOS) ou ordinateurs (par le web et JavaScript)

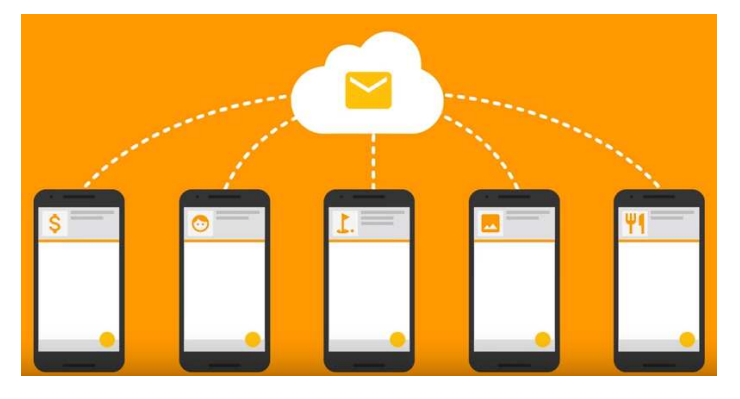

- Les messages peuvent être envoyés pour un smartphone, un groupe de smartphone, ou publiés sur un sujet
- Permet d'envoyer des messages de smartphones vers le cloud Firebase

#### Firebase Cloud Messaging : les étapes

Enregistrer les smartphones auprès de Firebase dans le cloud

Ecrire une app Firebase coté cloud

Connecter l'ensemble :

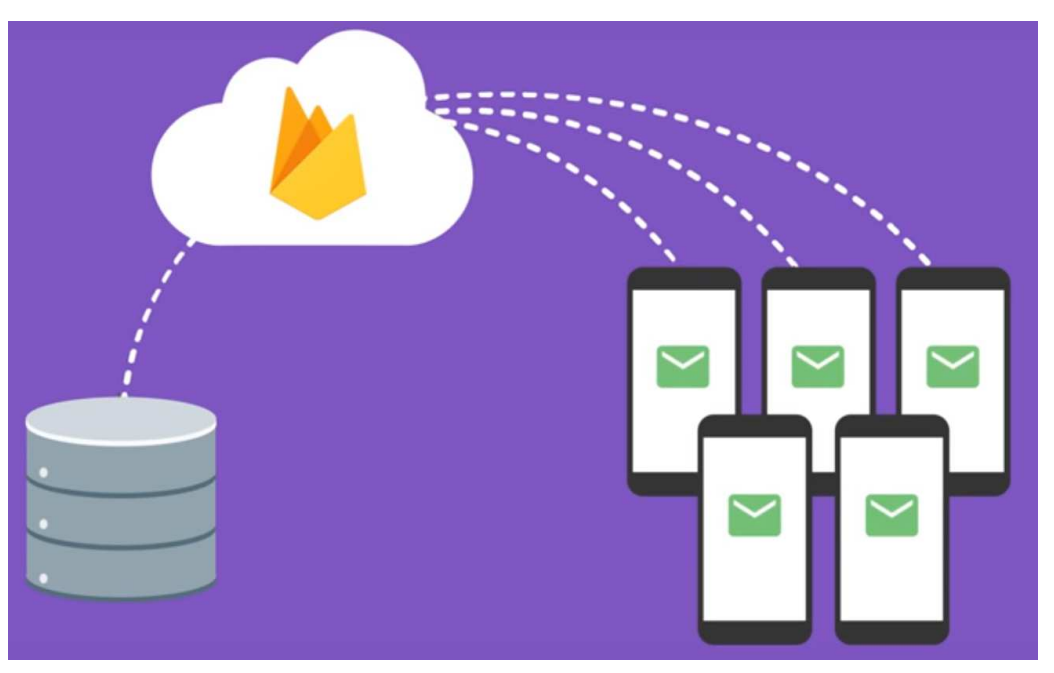

#### Firebase Cloud Messaging : présentation

□Le but : "Deliver and receive messages and notifications reliably across cloud and device"

□Voir https://firebase.google.com/docs/cloud-messaging/

Quand l'utilisateur clique sur le bouton "Log Token", l'environnement Firebase de l'app gènère un "token" (qui est une String)

Voir le code à
https://github.com/firebase/quickstartandroid/tree/master/messaging

#### Exercice

Etudier Firebase Cloud Messaging

#### Projet Android - Firebase Cloud Messaging (1/4)

Pour récupérer ce token, il suffit de créer un service qui est une sous-classe de FirebaseInstanceIdService. Lorsque le token est construit, la méthode public void onTokenRefresh() de cette classe est lancée.

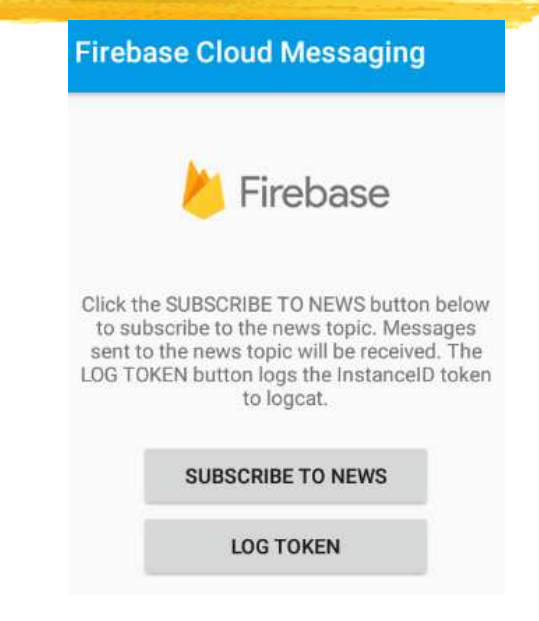

On récupère alors le token par

String leToken = FirebaseInstanceId.getInstance().getToken();

### Projet Android - Firebase Cloud Messaging (2/4)

Ce token identifie le smartphone

On peut alors l'envoyer au projet Firebase

 $\Box$ Bref on a :

```
public class MaClasseRecupToken extends FirebaseInstanceIdService {
    public void onTokenRefresh(){
        String leToken = FirebaseInstanceId.getInstance().getToken();
        envoiTokenPourEtreIdentifie(leToken);
    }
}
```

### Projet Android - Firebase Cloud Messaging (3/4)

Pour envoyer ou recevoir des messages dans le cloud, il suffit de créer un service qui hérite de FirebaseMessagingService

```
Euh service = ?
```

On doit forcément (!) enregistré le service dans le AndroidManifest.xml :

#### **Projet Android - Firebase Cloud Messaging (4/4)**

Par la suite lorsque le cloud Firebase envoie des messages au smartphone, celui-ci doit en être averti. Pour celà, évidemment un service sensible à un Intent !

Enregistré comme :

MyFirebaseMessagingService est une classe qui hérite de com.google.firebase.messaging.FirebaseMessagingService

Lorsqu'un message est reçu, la méthode
public void onMessageReceived(RemoteMessage remoteMessage)
de ce service est lancée (cours sur les services)

Par la suite, ce service peut lancer des "jobs" divers et variés suivant le message reçu

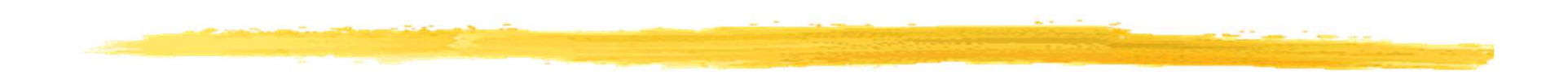

#### Fin

© JMF (Tous droits réservés)